## Guidelines for VC Appearance (For Advocates/Party in person) in High Court of

## Kerala with effect from 22.11.2021

- Loga happe Optioned regione: \*
  +
  +
   -
- 1) Open https://ecourts.kerala.gov.in/digicourt/

- 2) Log in with your credentials, if you are a registered user.
  - If you have not signed up till date, please click signup and create credentials for your dashboard access

| 🗵 Login Page - DigiCourt Applicatic 🗙 🕂                                      |         |                        |       | • - • ×                                                                                                    |
|------------------------------------------------------------------------------|---------|------------------------|-------|----------------------------------------------------------------------------------------------------|
| $\leftrightarrow$ $\rightarrow$ C $($ ecourts.kerala.gov.in/digicourt/login/ |         |                        |       | 🖻 ★ 🔒 :                                                                                                    |
|                                                                              |         | Kerala High            | Court | Dark / Blur / Light                                                                                                    |
|                                                                              | 4       | New User Registra      | tion  |                                                                                                    |
|                                                                              |         | Select Role            | 2     |                                                                                                    |
|                                                                              |         | BAR COUNCIL CODE:      | 12    |                                                                                                    |
|                                                                              |         | email<br>Mobile        |       |                                                                                                    |
|                                                                              | E       | nter text as below: 39 | 7 9   |                                                                                                    |
|                                                                              |         |                        |       |                                                                                                    |
|                                                                              |         |                        |       |                                                                                                    |
|                                                                              |         |                        |       |                                                                                                    |
|                                                                              |         |                        |       |                                                                                                    |
| Type here to search                                                          | O 🛱 💽 🧮 | 🖬 🐞 📀                  |       | へ ED dw) ENG 10:00 - 10:00 - |

• If you have not registered in the portal, please click on the register button

and proceed as per the prompts.

3) After log in, your dashboard will display "Opt VC" in the side menu. Just click on

it.

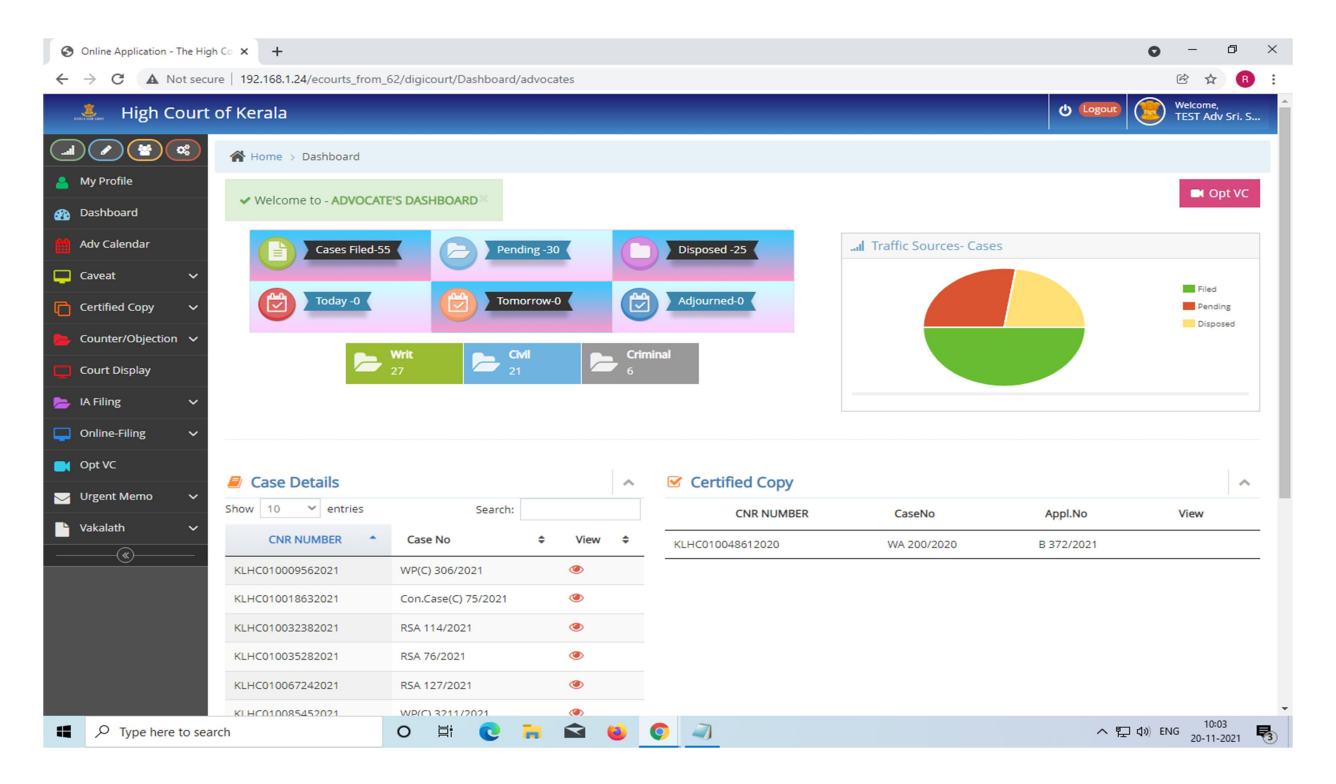

4) Select the date of the cause list and click on the search

| Online Application - The High Co x +           |                                   | • - • ×                                |
|------------------------------------------------|-----------------------------------|----------------------------------------|
| ← → C ▲ Not secure   192.168.1.24/ecourts_from | m_62/digicourt/Vcappearance/index | iè ☆ 🖪 :                               |
| 🤽 High Court of Kerala                         |                                   | 🕁 Logout 💿 Welcome,<br>TEST Adv Sri. S |
| Home > Vcappearance                            | e                                 |                                        |
| My Profile My Cases » listed                   | l in todays Causelist             |                                        |
| Dashboard                                      |                                   |                                        |
| Adv Calendar                                   |                                   | 🗖 Q Search 💥 Clear                     |
| Caveat V                                       |                                   |                                        |
| 💼 Certified Copy 🗸 🗸                           |                                   |                                        |
| Counter/Objection V Warning No cases for       | r today!                          | ×                                      |
| Court Display                                  |                                   |                                        |
| 📂 IA Filing 🗸 🗸                                |                                   |                                        |
| ☐ Online-Filing ✓                              |                                   |                                        |
| Opt VC                                         |                                   |                                        |
| Vrgent Memo 🗸                                  |                                   |                                        |
| 🔓 Vakalath 🗸 🗸                                 |                                   |                                        |
| (                                              |                                   |                                        |
|                                                |                                   |                                        |
|                                                |                                   |                                        |
|                                                |                                   |                                        |
|                                                |                                   |                                        |
|                                                |                                   | -                                      |
| Type here to search                            | o 🛱 💽 🐂 🚘 🗉 🥥 🔄                   | へ 記 如 ENG 10:04<br>20-11-2021          |

5) All your cases in the cause list corresponding to the date will be displayed on the page (Note: if your case is not found in the cause list, kindly inform the judicial section concerned and if you are an advocate, update your account with BAR Council code).

| Online Application - The High | gh Co × +                       |                                 |                                             | • - 0                             |
|-------------------------------|---------------------------------|---------------------------------|---------------------------------------------|-----------------------------------|
| ← → C ▲ Not sect              | ure   192.168.1.24/ecourts_from | 62/digicourt/Vcappearance/index |                                             | 🖻 🕁 🖪                             |
| 🊢 High Court                  | of Kerala                       |                                 |                                             | U Logout Strike, TEST Adv Sri. S. |
|                               | Home > Vcappearance             |                                 |                                             |                                   |
| My Profile                    | MV Cases wlisted in             | todays Causelist                |                                             |                                   |
| Dashboard                     | Why Cases whisted in            | todays causelist                |                                             |                                   |
| Adv Calendar                  | 06-10-2021                      |                                 |                                             | 🗂 🔍 Search 🛛 💥 Clear              |
| Caveat 🗸                      |                                 |                                 |                                             |                                   |
| Certified Copy 🗸 🗸            | Item, No.                       | List Type                       | Case No                                     | Request VC                        |
| Counter/Objection 🗸           |                                 | 427                             | 70-HONOURABLE MR. IUSTICE SUNIL THOMAS      |                                   |
| Court Display                 | 251                             | Separate List 1                 | WP(C) 9195/ 2019                            |                                   |
| IA Filing 🗸 🗸                 | 123                             | Chamber list 1                  | WP(C) 871/2021                              |                                   |
| 📮 Online-Filing 🛛 🗸           | 118                             | Chamber list 1                  | WP(C) 6093/ 2021                            |                                   |
| Opt VC                        |                                 | 4287-H0                         | DNOURABLE MR. JUSTICE RAJA VIJAYARAGHAVAN V |                                   |
| 🚽 Urgent Memo 🛛 🗸             | 19                              | Part Two                        | Con.Case(C) 1470/ 2021                      |                                   |
| 🕨 Vakalath 🛛 🗸                | 111                             | Chamber list 2                  | WP(C) 9498/ 2021                            |                                   |
| (®                            |                                 | 4289-HC                         | DNOURABLE MR. JUSTICE A.MUHAMED MUSTAQUE    |                                   |
|                               | 15                              | Chamber list 1                  | Con.Case(C) 402/ 2021                       |                                   |
|                               |                                 | 435                             | 2-HONOURABLE MR. JUSTICE SATHISH NINAN      |                                   |
|                               | 106                             | Part Two                        | WP(C) 21237/ 2021                           |                                   |
|                               | 222                             | Chamber list 2                  | WP(C) 19743/ 2021                           |                                   |
|                               | 307                             | Chamber list 3                  | WP(C) 17331/ 2021                           |                                   |
| P Type here to sea            | arch                            | 0 🖽 💽 🧮 🐋                       |                                             | へ 記 dか) ENG 10:12<br>20-11-2021   |

6) Select the case by tick mark provided for availing VC hearing.

| Online Application - The High                     | ∝ × +                         |                                   |                                        | • - • ×              |  |  |
|---------------------------------------------------|-------------------------------|-----------------------------------|----------------------------------------|----------------------|--|--|
| ← → C ▲ Not secure                                | e   192.168.1.24/ecourts_from | n_62/digicourt/Vcappearance/index |                                        | 🖻 🚖 🖪 🗄              |  |  |
| 🐣 My Profile                                      | My Cases in listed i          | n todays Causelist                |                                        |                      |  |  |
| 🕋 Dashboard                                       | Wiy Cases #istear             |                                   |                                        |                      |  |  |
| Adv Calendar                                      | 05 40 2024                    |                                   |                                        |                      |  |  |
| 🖵 Caveat 🗸 🗸                                      | 06-10-2021                    |                                   |                                        | C Search A Clear     |  |  |
| 🕞 Certified Copy 🗸 🗸                              |                               |                                   |                                        |                      |  |  |
| Counter/Objection V                               | Item. No.                     | List Type                         | Case No                                | Request VC           |  |  |
|                                                   |                               | 427                               | 0-HONOURABLE MR. JUSTICE SUNIL THOMAS  |                      |  |  |
|                                                   | 251                           | Separate List 1                   | WP(C) 9195/ 2019                       |                      |  |  |
| ╞ IA Filing 🗸 🗸                                   | 123                           | Chamber list 1                    | WP(C) 871/ 2021                        |                      |  |  |
| Online-Filing                                     | 118                           | Chamber list 1                    | WP(C) 6093/ 2021                       |                      |  |  |
| 4287-HONOURABLE MR. JUSTICE RAJA VIJAVARAGHAVAN V |                               |                                   |                                        |                      |  |  |
| 🖂 Urgent Memo 🗸 🗸                                 | 19                            | Part Two                          | Con.Case(C) 1470/ 2021                 |                      |  |  |
| 🖿 Vakalath 🗸 🗸                                    | 111                           | Chamber list 2                    | WP(C) 9498/ 2021                       |                      |  |  |
| 4289-HONOURABLE MR. JUSTICE A. MUHAMED MUSTAQUE   |                               |                                   |                                        |                      |  |  |
|                                                   | 15                            | Chamber list 1                    | Con.Case(C) 402/ 2021                  |                      |  |  |
|                                                   |                               | 435                               | 2-HONOURABLE MR. JUSTICE SATHISH NINAN |                      |  |  |
|                                                   | 106                           | Part Two                          | WP(C) 21237/ 2021                      |                      |  |  |
|                                                   | 222                           | Chamber list 2                    | WP(C) 19743/ 2021                      |                      |  |  |
|                                                   | 307                           | Chamber list 3                    | WP(C) 17331/ 2021                      |                      |  |  |
|                                                   | 307                           | Chamber list 3                    | WP(C) 17200/ 2021                      |                      |  |  |
|                                                   | 311                           | Chamber list 3                    | WP(C) 15338/ 2021                      |                      |  |  |
|                                                   | 351                           | Chamber list 6                    | WP(C) 16828/ 2018                      |                      |  |  |
| Type here to searc                                | :h                            | o 🛱 💽 🐂 🖬 📦                       | O 2 49                                 | へ 臣 (1)) ENG 10:13 戻 |  |  |

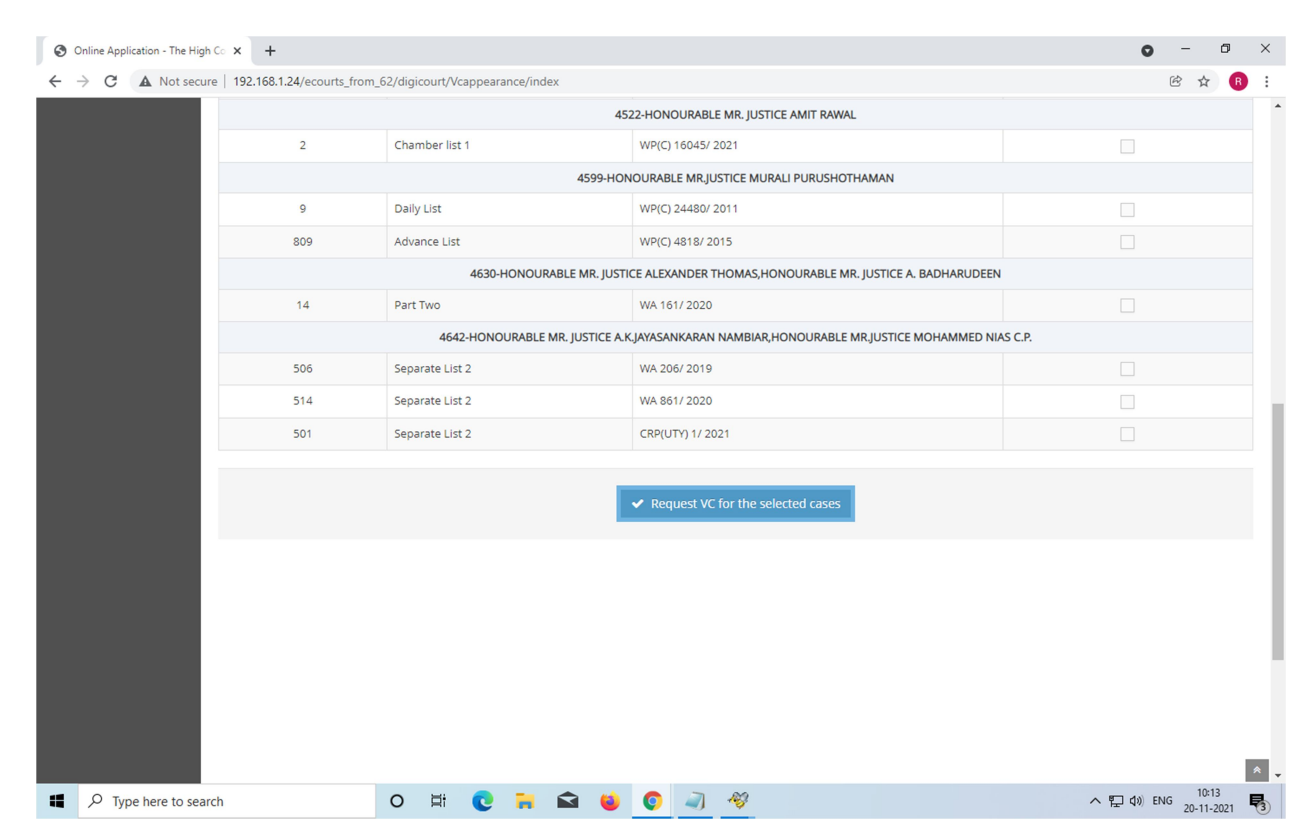

7) Then, click on the "Request for VC" button.

| Not secure   152.100.1.24/ecourts_ | rom_oz/aigicoury vcappearance/index |                  |  |
|------------------------------------|-------------------------------------|------------------|--|
| 2                                  | 192.168.1.24 say                    | /5               |  |
|                                    |                                     | OK AMAN          |  |
| 9                                  | Daily List                          | WF(c) 24450-2011 |  |
| 809                                |                                     |                  |  |
|                                    |                                     |                  |  |
| 14                                 |                                     |                  |  |
|                                    |                                     |                  |  |
| 506                                |                                     |                  |  |
| 514                                |                                     |                  |  |
| 501                                |                                     |                  |  |
|                                    |                                     |                  |  |
|                                    |                                     |                  |  |
|                                    |                                     |                  |  |
|                                    |                                     |                  |  |
|                                    |                                     |                  |  |
|                                    |                                     |                  |  |

8) Once the case is selected, the VC link for the case will be displayed on the same page for joining the VC and you may join the VC when the case is taken up for consideration.

| 11/22/2021 |                 |                                        |                              | Q Search                                                                   |
|------------|-----------------|----------------------------------------|------------------------------|----------------------------------------------------------------------------|
|            | 4642-HONOUR     | ABLE MR. JUSTICE A.K.JAYASANKARAN NAME | BIAR, HONOURABLE MR. JUSTICE | E MOHAMMED NIAS C.P.                                                       |
| 1          | Part Two        | WA 1525/ 2021                          |                              | Zoom-VC<br>Meeting ID: 872 2208 7418<br>Password: 239182<br>Time: 10:15 AM |
|            | 4658-H          | ONOURABLE MR. JUSTICE ALEXANDER THOM   | MAS,HONOURABLE MR.JUSTICE    | VIJU ABRAHAM                                                               |
| 109        | Chamber list 2  | WA 2337/ 2019                          |                              |                                                                            |
|            |                 | 4543-HONOURABLE MI                     | R. JUSTICE T.R.RAVI          |                                                                            |
| 145        | Chamber list 2  | Con.Case(C) 1240/ 2021                 |                              |                                                                            |
| 134        | Chamber list 2  | WP(C) 27695/ 2014                      |                              |                                                                            |
|            | 4661-HON0       | OURABLE MR. JUSTICE A.MUHAMED MUSTA    | QUE,HONOURABLE MRS. JUSTI    | CE SOPHY THOMAS                                                            |
| 13         | Chamber list 1  | RP 829/ 2020                           |                              |                                                                            |
|            | 4642-HONOUR     | ABLE MR. JUSTICE A.K.JAYASANKARAN NAME | BIAR,HONOURABLE MR.JUSTICE   | MOHAMMED NIAS C.P.                                                         |
| 524        | Separate List 1 | WA 206/ 2019                           |                              | Zoom-VC<br>Meeting ID: 872 2208 7418<br>Password: 239182                   |

## VC Requested details will be displayed on the cause list page.

## ADVANCE LIST PUBLISHED FOR 22/11/2021 ADVANCE LIST PUBLISHED FOR 22/11/2021

Cause List Date\* 11/22/2021

11/22/2021

SEARCH

PLEASE NOTE : ONLINE/OFFLINE MARKING IN CAUSELIST INDICATES MODE OF CASE FILING. E-FILED CASES AS ONLINE & PHYSICALLY FIL CASES AS OFFLINE

|    | View                                                                                                 | Entire List (Daily   | ) View E           | Entire Lis  | t (Weekly) |      |                    |
|----|----------------------------------------------------------------------------------------------------|----------------------|--------------------|-------------|------------|------|--------------------|
|    | MUSTAQUE, HONOURABLE MRS.<br>JUSTICE SOPHY THOMAS                                                    |                      |                    |             |            |      |                    |
| 17 | HONOURABLE MR. JUSTICE<br>A.MUHAMED<br>MUSTAQUE,HONOURABLE MRS.<br>JUSTICE SOPHY THOMAS              | 7E (VC) / 7E<br>(VC) | Chamber<br>list 3  | 02:00<br>PM | Published  | View |                    |
| 18 | HONOURABLE MR. JUSTICE<br>A.K.JAYASANKARAN<br>NAMBIAR,HONOURABLE<br>MR.JUSTICE MOHAMMED NIAS<br>C.P. | 3B (VC) / 3B<br>(VC) | Separate<br>List 1 | 10:15<br>AM | Published  | View | Item Nos : 523,524 |
| 19 | HONOURABLE MR. JUSTICE<br>A.K.JAYASANKARAN<br>NAMBIAR,HONOURABLE<br>MR.JUSTICE MOHAMMED NIAS<br>C.P. | 3B (VC) / 3B<br>(VC) | Part Two           | 10:15<br>AM | Published  | View | Item Nos : 1       |
| 20 | HONOURABLE MR. JUSTICE ANIL<br>K.NARENDRAN,HONOURABLE<br>MR.JUSTICE P.G. AJITHKUMAR                  | 4A(VC) /<br>4A(VC)   | Chamber<br>list 4  | 02:00<br>PM | Published  | View |                    |
| 04 |                                                                                                    |                      | Maakky             | 40.45       |            |      |                    |